# A Country Kitchen

### Home/Login

Web Site Page <a href="https://www.acountrykitchen.co.uk">https://www.acountrykitchen.co.uk</a>

A username and password will be created for you.

The details will be emailed to you.

Enter the details in the Parent login screen

| ACo                      | intry                     | Kitche | n |
|--------------------------|---------------------------|--------|---|
|                          |                           |        |   |
| Parent Login             | School Login              | Admin  |   |
| Parent Login             |                           |        |   |
| Username                 |                           |        |   |
| Password                 |                           |        |   |
| Logi                     | 1                         |        |   |
| Forgotten your password? |                           |        |   |
| enter your email below a | nd we will send a reminde | er     |   |
| Email                    | send                      |        |   |
|                          |                           |        |   |

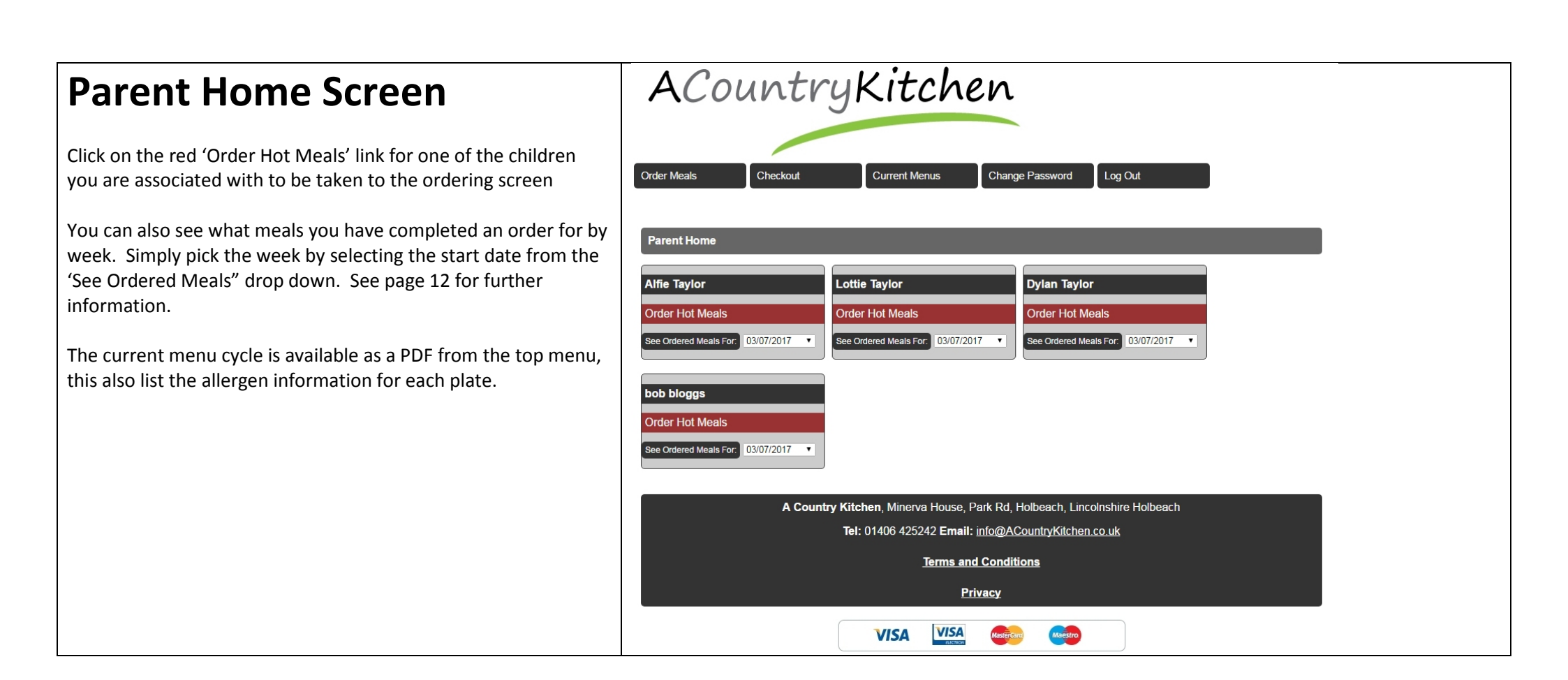

### **Meal Ordering Page**

The maroon box tells you the last day for ordering any of the weeks shown. The specific menu will disappear after that date.

Order meals by clicking on the radio button next to the meal description.

Some meals such as packed lunch meals already come with a sweet/fruit, so no sweet option will be available to tick but all other meals, such as meat/vegetarian and jacket potatoes will give you a selection of sweets to choose from. You will not be able to proceed without choosing a sweet for those particular meals

When you have finished entering your selection press the Save Selection button

This will save your selections and take you to a checkout screen.

At this point you have saved the choices but not checked out. You must carry on to checkout even if you are entitled to free school meals, as it is not until the next screen that the selections are formally ordered

#### **Hot Meals Order Form**

The final date for ordering the individual menus is as follows

Week commencing 29 May 2017 - Order by 29 May 2017

School: Test School 1

Class: Test Class 1

Pupil: AlfieTaylor

#### Save Selection

Week commencing 29 May 2017

#### MENU 1

| Monday |   | Tuesday |   | Wednesday |   | Thursday |   | Friday |   |
|--------|---|---------|---|-----------|---|----------|---|--------|---|
| None   | 0 | None    | 0 | None      | 0 | None     | 0 | None   | 0 |

#### MAINS

YOGHURT

Save Selection

YOGHURT

| CHICKEN<br>CASSEROLE<br>WITH RICE &<br>PEAS                       | 0 | CHICKEN PIE<br>WITH NEW<br>POTATOES &<br>VEGETABLES | 0 | ROAST BEEF &<br>YORKSHIRE<br>PUDDING<br>CRISPY<br>POTATOES &<br>VEGETABLES | 0 | BEEFBURGER IN<br>A BUN WITH<br>POTATO<br>WEDGES &<br>PEAS     | 0 | BOLOGNAISE<br>PASTA BAKE<br>WITH GARLIC<br>BREAD &<br>SWEETCORN               | 0 |
|-------------------------------------------------------------------|---|-----------------------------------------------------|---|----------------------------------------------------------------------------|---|---------------------------------------------------------------|---|-------------------------------------------------------------------------------|---|
| CHEESY<br>STUFFED<br>MUSHROOMS<br>WITH RICE &<br>PEAS             | 0 | CHEESE &<br>ONION PASTY<br>WITH BAKED<br>BEANS      | 0 | VEGETARIAN<br>SAUSAGES WITH<br>CRISPY<br>POTATOES &<br>VEGETABLES          | 0 | CHEESE &<br>TOMATO QUICHE<br>WITH JACKET<br>POTATO &<br>SALAD | 0 | VEGETARIAN<br>BOLOGNAISE<br>PASTA BAKE<br>WITH GARLIC<br>BREAD &<br>SWEETCORN | 0 |
| HAM ROLL,<br>YOGHURT, FRUIT,<br>BISCUIT & VEG<br>STICKS           | 0 | None                                                |   | CHEESE &<br>CRACKERS,<br>YOGHURT, FRUIT,<br>BISCUIT & VEG<br>STICKS        | 0 | None                                                          |   | CHICKEN MAYO<br>ROLL, YOGHURT,<br>FRUIT, BISCUIT, &<br>VEG STICKS             | 0 |
| CHICKEN MAYO<br>ROLL, YOGHURT,<br>FRUIT, BISCUIT, &<br>VEG STICKS | 0 | None                                                |   | None                                                                       |   | None                                                          |   | HAM ROLL,<br>YOGHURT, FRUIT,<br>BISCUIT & VEG<br>STICKS                       | 0 |
| JACKET POTATO<br>WITH CHEESE                                      | 0 | JACKET POTATO<br>WITH CHEESE                        | 0 | JACKET POTATO<br>WITH CHEESE                                               | 0 | JACKET POTATO<br>WITH CHEESE                                  | 0 | JACKET POTATO<br>WITH CHEESE                                                  | 0 |
| JACKET POTATO<br>WITH CHICKEN<br>CURRY                            | 0 | JACKET POTATO<br>WITH CHILLI CON<br>CARNE           | 0 | JACKET POTATO<br>WITH BEANS                                                | 0 | JACKET POTATO<br>WITH COLESLAW                                | 0 | JACKET POTATO<br>WITH BEANS                                                   | 0 |
| SWEET S                                                           |   |                                                     |   |                                                                            |   |                                                               |   |                                                                               |   |
| FRUIT SALAD &<br>SQUIRTY CREAM                                    |   | PANCAKES &<br>CHOCOLATE<br>SAUCE                    |   | ARTIC ROLL                                                                 |   | APPLE PIE &<br>CUSTARD                                        |   | STRAWBERRY<br>ROLL                                                            |   |
| FRUIT<br>SELECTION                                                |   | FRUIT<br>SELECTION                                  |   | FRUIT<br>SELECTION                                                         |   | FRUIT<br>SELECTION                                            |   | FRUIT<br>SELECTION                                                            |   |
| STRAWBERRY                                                        |   | STRAWBERRY                                          |   | STRAWBERRY                                                                 |   | STRAWBERRY                                                    |   | STRAWBERRY                                                                    |   |

YOGHURT

YOGHURT

YOGHURT

| Checkout                                                                                                    | Order Meals                                   | Checkout Current Menu                                                            | Change Password   | Log (      | Dut |
|----------------------------------------------------------------------------------------------------|-----------------------------------------------|----------------------------------------------------------------------------------|-------------------|------------|-----|
| The red box reminds you that you must<br>hit the checkout button to complete the                                       | Hot Meals Che                                 | ckout                                                                            |                   |            |     |
| order.                                                                                                    | You must proceed<br>if you are only orde      | to checkout to complete your order, ever<br>ering free school meals.             |                   |            |     |
| selections for and for each child (if there is more than one).                                                         | Choose the meals are ticked.                  | you wish to complete by ensuring they                                            |                   |            |     |
| The price of the meal is listed, in this instance £2.30 but if your child has free school meals this would show £0.00. | Your basket                                   |                                                                                  |                   |            |     |
| At the bottom there is a grand total of the meals selected                                                             | Checkout                                      |                                                                                  |                   | All / None |     |
| Tick the meals you wish to checkout and untick any you do not wish to checkout yet and then:                           | Pupil: Alfie Taylor<br>Test Class 1, Test Sc  | hool 1                                                                           |                   |            |     |
| Press Checkout                                                                                                    | Week commencing 2                             | 9 May 2017                                                                       |                   |            |     |
|                                                                                                    | Monday 29 May 2017                            | Main: CHICKEN MAYO ROLL, YOGHURT, FRUIT, BISC                                    | UIT, & VEG STICKS | £2.30      |     |
| If you are checking out free school meals, that is all you need to do. You will be shown a breakdown of what has       | Tuesday 30 May 2017                           | Main: CHEESE & ONION PASTY WITH BAKED BEANS<br>Sweet: PANCAKES & CHOCOLATE SAUCE | 3                 | £2.30      |     |
| been ordered.                                                                                                    | Wednesday 31 May 2017                         | Main: JACKET POTATO WITH CHEESE<br>Sweet: ARTIC ROLL                             |                   | £2.30      |     |
| If you are paying for the meals you will be taken on to a                                                              | Thursday 01 June 2017                         | Main: JACKET POTATO WITH CHEESE<br>Sweet: FRUIT SELECTION                        |                   | £2.30      | Ø   |
| screen to enter billing details.                                                                                       | Friday 02 June 2017                           | Main: JACKET POTATO WITH BEANS<br>Sweet: STRAWBERRY ROLL                         |                   | £2.30      |     |
|                                                                                                    | Pupil: Lottie Taylor<br>Test Class 6, Test Sc | hool 1                                                                           |                   |            |     |
|                                                                                                    | Checkout                                      |                                                                                  | Total             | £11.50     |     |

## **Confirmation page – Free School Meals**

This page list the meals that have been checked out and are now completed orders

### Thank you

#### Your order has been processed

Below is a breakdown of lunches ordered

| Monday 22 May 2017    | Main: LINCOLNSHIRE SAUSAGE HOT DOGS WITH FRIES & PEAS<br>Sweet: BANANA SPLIT      |
|-----------------------|-----------------------------------------------------------------------------------|
| Tuesday 23 May 2017   | Main: HAM ROLL, YOGHURT, FRUIT, BISCUIT & VEG STICKS                              |
| Wednesday 24 May 2017 | Main: CAULIFLOWER CHEESE WITH CRISPY POTATOES & VEGETABLES Sweet: FRUIT SELECTION |
| Thursday 25 May 2017  | Main: JACKET POTATO WITH CHEESE<br>Sweet: CHOCOLATE CAKE                          |
| Friday 26 May 2017    | Main: JACKET POTATO WITH CHEESE<br>Sweet: FRUIT SELECTION                         |

## Billing Address Details for Paid meals checkout

The first screen after hitting the checkout button for paid meals is a screen to enter your billing and delivery details, which is used to prepopulate the payment gateway.

You must tick the box that statrs you have accepted the terms and conitions of the site.

Please just set delivery to the same as billing. It is necessary for SagePay to include a delivery address, even though there is no delivery as such.

There is an autosave button, that means you do not need to enter the details each time you visit the site if you are happy for your details to be saved in the database (no financial information is saved on the database).

When you have filled in all the details, click the Proceed button.

Please complete your details to continue to payment screen

Save Auto-complete fields for Billing

| •                         | Please enter your Billing details below                                 |
|---------------------------|-------------------------------------------------------------------------|
| *First Name(s):           | Kevin                                                                   |
| *Surname:                 | Taylor                                                                  |
| *Address Line 1:          | 85 Grantham Road                                                        |
| Address Line 2:           |                                                                         |
| *City:                    | Sleaford                                                                |
| *Post/Zip Code:           | NG34 7NP                                                                |
| *Country:                 | United Kingdom 🔻                                                        |
| State Code (U.S. only):   | Please select                                                           |
| Phone:                    |                                                                         |
|                           | $\hfill\square$ Please tick this box to accept our terms and conditions |
| •                         | Please enter your Delivery details below                                |
| Same as Billing Details?: |                                                                         |
| *Firet Name(c):           |                                                                         |

| Same as Billing Details?: | 0                                           |
|---------------------------|---------------------------------------------|
| *First Name(s):           |                                             |
| *Surname:                 |                                             |
| *Address Line 1:          |                                             |
| Address Line 2:           |                                             |
| *City:                    |                                             |
| *Post/Zip Code:           |                                             |
| *Country:                 | Please select                               |
| State Code (U.S. only):   | Please select   (* for U.S. customers only) |
| Phone:                    |                                             |
|                           |                                             |
|                           | Proceed                                     |

| Confirmation Page                                                                                                    | Order Meals     | checkout                         | Current Menu Change Pass                                                                                                    | sword Log Ou                                  | ıt                 |                 |
|----------------------------------------------------------------------------------------------------|-----------------|----------------------------------|----------------------------------------------------------------------------------------------------|-----------------------------------------------|--------------------|-----------------|
| This page is a legal requirement and is simply a recap of the meals ordered, cost of the transaction and billing details. | Because you are | e in TEST mode, the unencrypted  | Order Confirmation Par<br>contents of the crypt field are also displayed be<br>mode, you will only see the order confirmation | ge<br>low, allowing you to check<br>on boxes. | the contents. When | you are in Live |
| When you press continue, you will be taken to the payment                                                                 | Your Baske      | et Contents                      |                                                                                                    |                                               |                    |                 |
| Gateway, a secure financial gateway where you will be asked to                                                            | Date            | Title                            |                                                                                                    | Price                                         | Quantity           | Total           |
| enter your card details                                                                                                   | 29/05/2017      | CHICKEN MAYO ROLL, YOGH          | IURT, FRUIT, BISCUIT, & VEG STICKS                                                                                            | 2.30 GBP                                      | 1                  | 2.30 GBP        |
|                                                                                                    | 30/05/2017      | CHOCOLATE SAUCE                  | I FI DAKED DEANS and PANCAKES &                                                                                               | 2.30 GBP                                      | 1                  | 2.30 GBP        |
|                                                                                                    | 31/05/2017      | Special Service 1                |                                                                                                    | 2.30 GBP                                      | 1                  | 2.30 GBP        |
| No card details are kept by a country Kitchen, or by the school meals                                                     |                 |                                  |                                                                                                    |                                               | Total:             | 6.90 GBP        |
|                                                                                                    |                 | Address Details<br>Phone Number: | Kevin Taylor<br>85 Grantham Road<br>Steaford<br>NG34 7NP<br>United Kingdom                                                    |                                               |                    |                 |
|                                                                                                    | Your Delive     | e-Mail Address:<br>ery Details   |                                                                                                    |                                               |                    |                 |
|                                                                                                    |                 | Name:                            | Kevin Taylor                                                                                                    |                                               |                    |                 |
|                                                                                                    |                 | Address Details:                 | 85 Grantham Road<br>Sleaford<br>NG34 7NP<br>United Kingdom                                                                    |                                               |                    |                 |
|                                                                                                    |                 | Phone Number:                    |                                                                                                    |                                               |                    |                 |
|                                                                                                    | Back            |                                  |                                                                                                    |                                               |                    | Proceed >       |

| Initial SagePay (payment gateway)                                                                                                    | ☑<br>A Country Kitchen                                                     | How do you want to pay?                                                                                                    |                    |
|----------------------------------------------------------------------------------------------------|----------------------------------------------------------------------------|----------------------------------------------------------------------------------------------------|--------------------|
| <ul> <li>SCREEN</li> <li>This screen again confirms the cost and, on the right, gives you various options for which payment card to use.</li> <li>A surcharge of 1.5% is added to the total at this point to allow for the cost of processing the payment by SagePay.</li> <li>Select the card type you will be paying with.</li> </ul> | Order description: School Meals from acountrykitchen<br>To pay<br>6.90 GBP | Visa       Wisa da a surcharge of 0.10 GBP         VISA       Visa Debit         Will add a surcharge of 0.10 GBP         VISA       Visa Electron         Will add a surcharge of 0.10 GBP         Will add a surcharge of 0.10 GBP | ><br>><br>><br>>   |
|                                                                                                    |                                                                            | Your payment is secured by                                                                                                    | <b>sag</b> e   pay |

### Card details screen

Depending on which payment method you picked, you may be asked for different details. The image to the right shows an example where a visa card was selected.

Fill out the form as appropriate, with the long card number, expiry date and CVC number (last 3 digits on the back of the card). Please also check that the name, which should already be filled in is the name that appears on the card, if not please change this to the name on the card.

Then press Confirm Card details, to proceed

| Your card details   |                        |
|---------------------|------------------------|
| 🛓 Name              |                        |
| Kevin Taylor        |                        |
| 🚍 Card              |                        |
| 0000 0000 0000 0000 |                        |
| 🛗 Expiry            | U CVC                  |
| MM / YY             | 123                    |
|                     |                        |
| K Back              | Confirm card details > |
|                     |                        |

### Review order screen

This screen lets you review the order one last time before clicking on the green pay button.

You can click on Your shopping basket to be shown more details of the meals being ordered, click on payment details to be reminded of the card details you have entered and finally you can view the billing and delivery address.

The delivery address is necessary for Sagepay, even though it is not strictly being delivered.

| Description:<br>School Meals from acountrykitchen<br>Transaction Reference:<br>18-05-2017-08-42-22ID713203488 |   |
|----------------------------------------------------------------------------------------------------|---|
| School Meals from acountrykitchen Transaction Reference: 18-05-2017-08-42-22ID713203488 Amount:               |   |
| Transaction Reference:<br>18-05-2017-08-42-22ID713203488                                                      |   |
| 18-05-2017-08-42-22ID713203488                                                                                |   |
| Amount                                                                                                    |   |
| Amount.                                                                                                    |   |
| 2.30 GBP                                                                                                    |   |
| Your Shopping Basket                                                                                          | + |
| Payment Details                                                                                               | + |
|                                                                                                    |   |
| Billing Address + Shipping Address                                                                            | + |

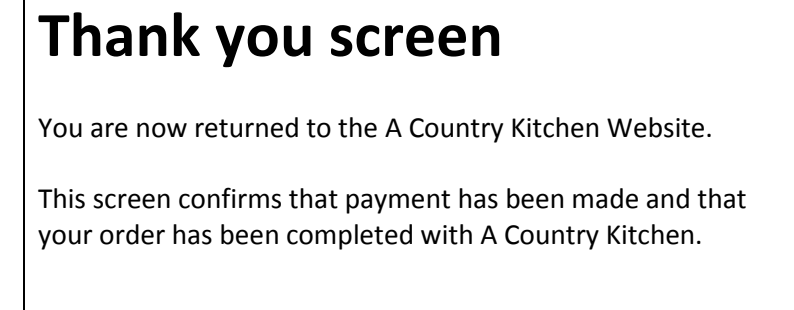

| ACountryKitchen                                                                                                    |
|----------------------------------------------------------------------------------------------------|
| Order Meals Checkout Current Menu Change Password Log Out                                                                   |
| Your order has been Successful                                                                                              |
| The order number, for your reference is: 18-05-2017-08-42-22ID713203488<br>Please quote this in all correspondence with us. |
|                                                                                                    |
| Thank you, your payment has been received                                                                                   |
| Below is a list of the meals ordered                                                                                        |
| You may wish to print this page                                                                                             |
| 2017-05-31 JACKET POTATO WITH CHEESE and ARTIC ROLL £2.30                                                                   |
| Click Proceed to go back to the Home Page to start another transaction                                                      |
|                                                                                                    |
|                                                                                                    |
|                                                                                                    |

## See Ordered Meals (by week)

You can also see what meals you have completed an order for by week. Simply pick the week by selecting the start date from the 'See Oredered Meals" drop down.

The subsequent list of meals is shown below

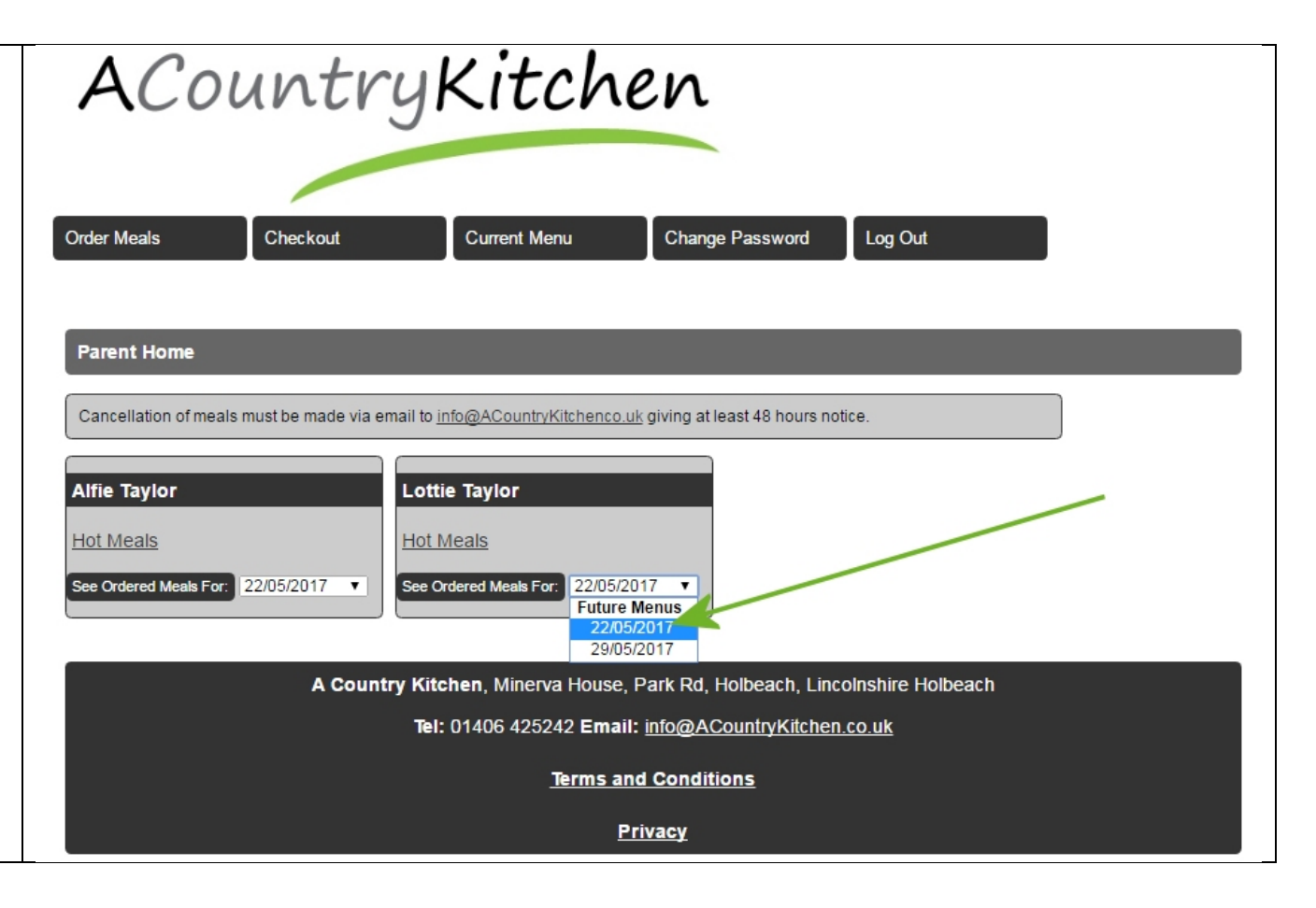

| Ordered Meals View | Order Meals                                                                                                    | Checkout                                                       | Menu Change Passw | ord Log Out |
|--------------------|----------------------------------------------------------------------------------------------------|----------------------------------------------------------------|-------------------|-------------|
|                    | Pupil: Alfie Taylor<br>Test Class 1, Test School 1<br>Week starting: 29/05/2017<br>Week commencing 29 May 2017 |                                                                |                   |             |
|                    |                                                                                                    |                                                                |                   |             |
|                    |                                                                                                    |                                                                |                   |             |
|                    | Monday 29 May 2017                                                                                             | Main: CHICKEN MAYO ROLL, YOGHURT, FRUIT, BISCUIT, & VEG STICKS |                   | скя         |
|                    | Tuesday 30 May 2017                                                                                            | Main: CHEESE & ONION PASTY<br>Sweet: PANCAKES & CHOCOLA        |                   |             |
|                    | Wednesday 31 May 2017                                                                                          | Main: JACKET POTATO WITH CHEESE Sweet: ARTIC ROLL              |                   |             |
|                    | Tota                                                                                                    | £6.90                                                          |                   |             |
|                    |                                                                                                    |                                                                |                   |             |
|                    | Print page                                                                                                    |                                                                |                   |             |
|                    |                                                                                                    |                                                                |                   |             |
|                    |                                                                                                    |                                                                |                   |             |
|                    |                                                                                                    |                                                                |                   |             |
|                    |                                                                                                    |                                                                |                   |             |
|                    |                                                                                                    |                                                                |                   |             |
|                    |                                                                                                    |                                                                |                   |             |
|                    |                                                                                                    |                                                                |                   |             |